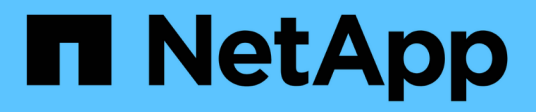

## **Rassembler les informations d'installation**

StorageGRID 11.7

NetApp April 12, 2024

This PDF was generated from https://docs.netapp.com/fr-fr/storagegrid-117/installconfig/gathering-installation-information-overview.html on April 12, 2024. Always check docs.netapp.com for the latest.

## Sommaire

| Rassembler les informations d'installation                 |  |
|------------------------------------------------------------|--|
| Collecte des informations d'installation : présentation    |  |
| Collecte des informations d'installation (SGF6112)         |  |
| Collecte des informations d'installation (SG6000)          |  |
| Collecte d'informations sur l'installation (SG5700)        |  |
| Collecte des informations d'installation (SG100 et SG1000) |  |

## **Rassembler les informations d'installation**

## **Collecte des informations d'installation : présentation**

Lors de l'installation et de la configuration d'une appliance StorageGRID, vous prenez des décisions et collectez des informations sur les ports de commutation Ethernet, les adresses IP et les modes de liaison port et réseau.

Reportez-vous aux instructions de votre appareil pour déterminer les informations dont vous avez besoin :

- "SGF6112"
- "SG6000"
- "SG5700"
- "SG100 et SG1000"

Vous pouvez également travailler avec votre consultant en services professionnels NetApp afin d'utiliser l'outil ConfigBuilder de NetApp afin de rationaliser et d'automatiser les étapes de configuration. Voir "Automatisez l'installation et la configuration de l'appliance".

## **Collecte des informations d'installation (SGF6112)**

À l'aide des tableaux suivants, notez les informations requises pour chaque réseau que vous connectez à l'appliance. Ces valeurs sont nécessaires pour installer et configurer le matériel.

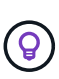

Au lieu d'utiliser les tableaux, utilisez le manuel fourni avec ConfigBuilder. Le manuel ConfigBuilder vous permet de télécharger les informations système et de générer un fichier JSON pour effectuer automatiquement certaines étapes de configuration dans le programme d'installation de l'appliance StorageGRID. Voir "Automatisez l'installation et la configuration de l'appliance".

### Vérifiez la version de StorageGRID

Avant d'installer une appliance SGF6112, vérifiez que votre système StorageGRID utilise la version requise du logiciel StorageGRID.

| Appliance | Version StorageGRID requise                               |
|-----------|-----------------------------------------------------------|
| SGF6112   | 11.7 ou version ultérieure (dernier correctif recommandé) |

### Ports d'administration et de maintenance

Le réseau d'administration pour StorageGRID est un réseau facultatif, utilisé pour l'administration et la maintenance du système. L'appliance se connecte au réseau d'administration à l'aide des ports suivants de l'appliance.

La figure suivante présente les ports RJ-45 de l'appliance SG6112.

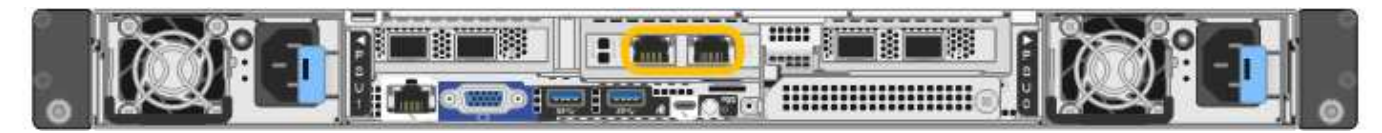

| Informations nécessaires                                                                                                    | Votre valeur                                                                     |
|----------------------------------------------------------------------------------------------------|----------------------------------------------------------------------------------|
| Réseau admin activé                                                                                                    | Choisir une option :<br>• Non<br>• Oui (par défaut)                              |
| Mode de liaison réseau                                                                                                    | Choisir une option :<br>• Indépendant (par défaut)<br>• Sauvegarde active-Backup |
| Port de commutateur pour le port gauche entouré dans le schéma (port<br>actif par défaut pour le mode de liaison réseau indépendante)                                                                                                    |                                                                                  |
| Port de commutateur pour le port droit entouré dans le diagramme<br>(mode de liaison réseau Active-Backup uniquement)                                                                                                    |                                                                                  |
| Adresse MAC du port réseau d'administration                                                                                                    |                                                                                  |
| <b>Remarque :</b> l'étiquette d'adresse MAC située à l'avant de l'appliance<br>répertorie l'adresse MAC du port de gestion BMC. Pour déterminer<br>l'adresse MAC du port réseau Admin, vous devez ajouter <b>2</b> au numéro<br>hexadécimal sur l'étiquette. Par exemple, si l'adresse MAC de l'étiquette<br>se termine par <b>09</b> , l'adresse MAC du port d'administration se terminera<br>par <b>0B</b> . Si l'adresse MAC de l'étiquette se termine dans ( <i>y</i> ) <b>FF</b> , l'adresse<br>MAC du port d'administration se terminera dans ( <i>y</i> + <b>1</b> ) <b>01</b> . Vous pouvez<br>facilement effectuer ce calcul en ouvrant Calculator sous Windows, en le<br>définissant en mode programmateur, en sélectionnant Hex, en<br>saisissant l'adresse MAC, puis en tapant <b>+ 2 =</b> . |                                                                                  |
| Adresse IP attribuée par DHCP pour le port réseau d'administration, si disponible après la mise sous tension                                                                                                    | <ul><li>Adresse IPv4 (CIDR) :</li><li>Passerelle :</li></ul>                     |
| <b>Remarque :</b> vous pouvez déterminer l'adresse IP attribuée par DHCP en utilisant l'adresse MAC pour rechercher l'adresse IP attribuée.                                                                                                    |                                                                                  |
| Adresse IP statique que vous envisagez d'utiliser pour le nœud<br>d'appliance sur le réseau d'administration                                                                                                    | <ul><li>Adresse IPv4 (CIDR) :</li><li>Passerelle :</li></ul>                     |
| <b>Remarque :</b> si votre réseau n'a pas de passerelle, spécifiez la même adresse IPv4 statique pour la passerelle.                                                                                                    |                                                                                  |
| Sous-réseaux du réseau d'administration (CIDR)                                                                                                    |                                                                                  |

### Ports réseau

Les quatre ports réseau de l'appliance se connectent au réseau StorageGRID Grid et au réseau client en option.

| Informations nécessaires                                          | Votre valeur                                                                                                    |
|-------------------------------------------------------------------|----------------------------------------------------------------------------------------------------|
| Vitesse de liaison                                                | <ul> <li>Pour le SGF6112, choisissez l'une des options suivantes :</li> <li>Auto (par défaut)</li> <li>10 GbE</li> <li>25 GbE</li> </ul> |
| Mode de liaison du port                                           | Choisir une option :<br>• Fixe (par défaut)<br>• Agrégat                                                                                 |
| Port de commutation pour le port 1 (réseau client pour mode fixe) |                                                                                                    |
| Port de commutation pour le port 2 (réseau grille pour mode fixe) |                                                                                                    |
| Port de commutation pour le port 3 (réseau client pour mode fixe) |                                                                                                    |
| Port de commutation pour le port 4 (réseau Grid pour mode fixe)   |                                                                                                    |

### Ports réseau de la grille

Le réseau Grid Network pour StorageGRID est un réseau requis, utilisé pour l'ensemble du trafic StorageGRID interne. L'appliance se connecte au réseau Grid à l'aide des quatre ports réseau.

| Informations nécessaires                     | Votre valeur                                                                                                    |
|----------------------------------------------|----------------------------------------------------------------------------------------------------|
| Mode de liaison réseau                       | <ul> <li>Choisir une option :</li> <li>Sauvegarde active/active (par défaut)</li> <li>LACP (802.3ad)</li> </ul> |
| Balisage VLAN activé                         | Choisir une option :<br>• Non (par défaut)<br>• Oui.                                                            |
| Balise VLAN (si le balisage VLAN est activé) | Entrez une valeur comprise entre 0<br>et 4095 :                                                                 |

| Informations nécessaires                                                                                                    | Votre valeur                                                    |
|----------------------------------------------------------------------------------------------------|-----------------------------------------------------------------|
| Adresse IP attribuée par DHCP pour le réseau Grid, si disponible après<br>la mise sous tension                                                                                                    | <ul><li>Adresse IPv4 (CIDR) :</li><li>Passerelle :</li></ul>    |
| Adresse IP statique que vous prévoyez d'utiliser pour le nœud de<br>l'appliance sur le réseau Grid<br><b>Remarque :</b> si votre réseau n'a pas de passerelle, spécifiez la même<br>adresse IPv4 statique pour la passerelle. | <ul> <li>Adresse IPv4 (CIDR) :</li> <li>Passerelle :</li> </ul> |
| Sous-réseaux du réseau de grille (CIDR)                                                                                                    |                                                                 |
| Réglage de l'unité de transmission maximale (MTU) (facultatif). Vous pouvez utiliser la valeur par défaut 1500 ou définir la valeur MTU sur une valeur adaptée aux trames jumbo, par exemple 9000.                            |                                                                 |

### Ports réseau client

Le réseau client pour StorageGRID est un réseau facultatif, généralement utilisé pour fournir l'accès du protocole client à la grille. Le serveur se connecte au réseau client à l'aide des quatre ports réseau.

| Informations nécessaires                                                                         | Votre valeur                                                                                                    |
|--------------------------------------------------------------------------------------------------|----------------------------------------------------------------------------------------------------|
| Réseau client activé                                                                             | Choisir une option :<br>• Non (par défaut)<br>• Oui.                                                            |
| Mode de liaison réseau                                                                           | <ul> <li>Choisir une option :</li> <li>Sauvegarde active/active (par défaut)</li> <li>LACP (802.3ad)</li> </ul> |
| Balisage VLAN activé                                                                             | Choisir une option :<br>• Non (par défaut)<br>• Oui.                                                            |
| Balise VLAN (si le marquage VLAN est activé)                                                     | Entrez une valeur comprise entre 0 et 4095 :                                                                    |
| Adresse IP attribuée par DHCP pour le réseau client, si disponible après<br>la mise sous tension | <ul><li>Adresse IPv4 (CIDR) :</li><li>Passerelle :</li></ul>                                                    |

| Informations nécessaires                                                                                                    | Votre valeur                                                    |
|----------------------------------------------------------------------------------------------------|-----------------------------------------------------------------|
| Adresse IP statique que vous prévoyez d'utiliser pour le nœud de<br>l'appliance sur le réseau client<br><b>Remarque :</b> si le réseau client est activé, la route par défaut du serveur<br>utilise la passerelle indiquée ici. | <ul> <li>Adresse IPv4 (CIDR) :</li> <li>Passerelle :</li> </ul> |

### Ports réseau de gestion BMC

Vous pouvez accéder à l'interface BMC sur l'appliance à l'aide du port de gestion 1 GbE entouré dans le schéma. Ce port prend en charge la gestion à distance du matériel du contrôleur via Ethernet en utilisant la norme IPMI (Intelligent Platform Management interface).

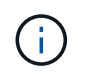

Vous pouvez activer ou désactiver l'accès IPMI à distance pour tous les dispositifs contenant un contrôleur BMC en utilisant le point de terminaison privé de l'API de gestion, PUT /private/bmc.

La figure suivante présente le port de gestion BMC sur l'appliance SG6112.

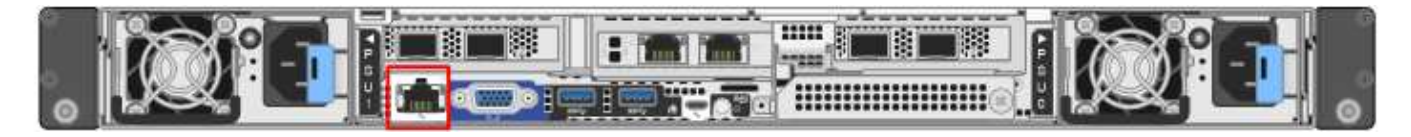

| Informations nécessaires                                                                                           | Votre valeur                                                 |
|----------------------------------------------------------------------------------------------------|--------------------------------------------------------------|
| Port de commutateur Ethernet vous vous connectez au port de gestion du contrôleur BMC (encerclé dans le diagramme) |                                                              |
| Adresse IP attribuée par DHCP pour le réseau de gestion BMC, si disponible après la mise sous tension              | <ul><li>Adresse IPv4 (CIDR) :</li><li>Passerelle :</li></ul> |
| Adresse IP statique que vous prévoyez d'utiliser pour le port de gestion<br>BMC                                    | <ul><li>Adresse IPv4 (CIDR) :</li><li>Passerelle :</li></ul> |

#### Informations associées

- "Cable appliance (SGF6112)"
- "Configurez les adresses IP StorageGRID"

## Collecte des informations d'installation (SG6000)

À l'aide des tableaux, notez les informations requises pour chaque réseau que vous connectez à l'appliance. Ces valeurs sont nécessaires pour installer et configurer le matériel.

 $\bigcirc$ 

Au lieu d'utiliser les tableaux, utilisez le manuel fourni avec ConfigBuilder. Le manuel ConfigBuilder vous permet de télécharger les informations système et de générer un fichier JSON pour effectuer automatiquement certaines étapes de configuration dans le programme d'installation de l'appliance StorageGRID. Voir "Automatisez l'installation et la configuration de l'appliance".

# Informations nécessaires pour la connexion à SANtricity System Manager sur les contrôleurs de stockage

Vous connectez les deux contrôleurs de stockage de l'appliance (les contrôleurs E2800 Series ou EF570) au réseau de gestion que vous utiliserez pour SANtricity System Manager. Les contrôleurs sont situés sur chaque appliance comme suit :

- SG6060 et SG6060X : le contrôleur A se trouve en haut et le contrôleur B en bas.
- SGF6024 : le contrôleur A est sur la gauche et le contrôleur B sur la droite.

| Informations nécessaires                                                                                                    | Valeur pour le<br>contrôleur A                                                                                                    | Valeur pour le<br>contrôleur B                                                                                                    |
|----------------------------------------------------------------------------------------------------|----------------------------------------------------------------------------------------------------|----------------------------------------------------------------------------------------------------|
| Port de commutateur Ethernet que vous allez<br>connecter au port de gestion 1 (nommé P1 sur le<br>contrôleur)                                                                                                    |                                                                                                    |                                                                                                    |
| Adresse MAC pour le port de gestion 1 (imprimée sur<br>une étiquette près du port P1)                                                                                                    |                                                                                                    |                                                                                                    |
| Adresse IP attribuée par DHCP pour le port de<br>gestion 1, si disponible après la mise sous tension<br><b>Remarque :</b> si le réseau auquel vous vous connectez<br>au contrôleur de stockage comporte un serveur<br>DHCP, l'administrateur réseau peut utiliser l'adresse<br>MAC pour déterminer l'adresse IP attribuée par le<br>serveur DHCP. |                                                                                                    |                                                                                                    |
| Adresse IP statique que vous prévoyez d'utiliser pour<br>l'appliance sur le réseau de gestion                                                                                                    | <ul> <li>Pour IPv4 :</li> <li>Adresse IPv4 :</li> <li>Masque de sous-<br/>réseau :</li> <li>Passerelle :</li> <li>Pour IPv6 :</li> <li>Adresse IPv6 :</li> <li>Adresse IP routable :</li> <li>Adresse IP du routeur<br/>du contrôleur de<br/>stockage :</li> </ul> | Pour IPv4 :<br>• Adresse IPv4 :<br>• Masque de sous-<br>réseau :<br>• Passerelle :<br>Pour IPv6 :<br>• Adresse IPv6 :<br>• Adresse IP routable :<br>• Adresse IP du routeur<br>du contrôleur de<br>stockage : |

| Informations nécessaires                                                                                                    | Valeur pour le<br>contrôleur A                              | Valeur pour le<br>contrôleur B                              |
|----------------------------------------------------------------------------------------------------|-------------------------------------------------------------|-------------------------------------------------------------|
| Format d'adresse IP                                                                                                    | Choisir une option :<br>• IPv4<br>• IPv6                    | Choisir une option :<br>• IPv4<br>• IPv6                    |
| Vitesse et mode duplex<br><b>Remarque :</b> vous devez vous assurer que le<br>commutateur Ethernet du réseau de gestion<br>SANtricity System Manager est défini sur négociation<br>automatique. | Doit être :<br>• Négociation<br>automatique (par<br>défaut) | Doit être :<br>• Négociation<br>automatique (par<br>défaut) |

# Informations nécessaires pour connecter le contrôleur SG6000-CN au réseau Admin

Le réseau d'administration pour StorageGRID est un réseau facultatif, utilisé pour l'administration et la maintenance du système. Le dispositif se connecte au réseau d'administration à l'aide des ports de gestion 1 GbE suivants sur le contrôleur SG6000-CN.

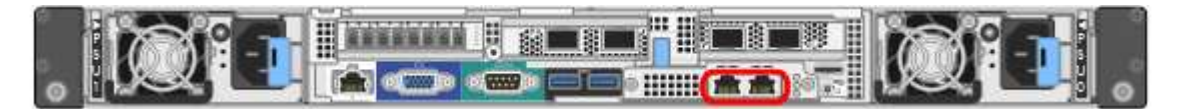

| Informations nécessaires                                                                                                    | Votre valeur                                                                     |
|----------------------------------------------------------------------------------------------------|----------------------------------------------------------------------------------|
| Réseau admin activé                                                                                                    | Choisir une option :<br>• Non<br>• Oui (par défaut)                              |
| Mode de liaison réseau                                                                                                    | Choisir une option :<br>• Indépendant (par défaut)<br>• Sauvegarde active-Backup |
| Port de commutation pour le port gauche dans le cercle rouge du schéma (port actif par défaut pour le mode de liaison réseau indépendante) |                                                                                  |
| Port de commutateur pour le port droit dans le cercle rouge du schéma<br>(mode liaison réseau Active-Backup uniquement)                    |                                                                                  |

| Informations nécessaires                                                                                                    | Votre valeur                                                 |
|----------------------------------------------------------------------------------------------------|--------------------------------------------------------------|
| Adresse MAC du port réseau d'administration                                                                                                    |                                                              |
| <b>Remarque</b> : l'étiquette d'adresse MAC située à l'avant du contrôleur<br>SG6000-CN répertorie l'adresse MAC du port de gestion BMC. Pour<br>déterminer l'adresse MAC du port réseau Admin, vous devez ajouter <b>2</b><br>au numéro hexadécimal sur l'étiquette. Par exemple, si l'adresse MAC<br>de l'étiquette se termine par <b>09</b> , l'adresse MAC du port d'administration<br>se terminera par <b>0B</b> . Si l'adresse MAC de l'étiquette se termine dans (<br><b>y</b> ) <b>FF</b> , l'adresse MAC du port d'administration se terminera dans ( <b>y+1)01</b> .<br>Vous pouvez facilement effectuer ce calcul en ouvrant Calculator sous<br>Windows, en le définissant en mode programmateur, en sélectionnant<br>Hex, en saisissant l'adresse MAC, puis en tapant <b>+ 2 =</b> . |                                                              |
| Adresse IP attribuée par DHCP pour le port réseau d'administration, si disponible après la mise sous tension                                                                                                    | <ul><li>Adresse IPv4 (CIDR) :</li><li>Passerelle :</li></ul> |
| <b>Remarque :</b> vous pouvez déterminer l'adresse IP attribuée par DHCP en utilisant l'adresse MAC pour rechercher l'adresse IP attribuée.                                                                                                    |                                                              |
| Adresse IP statique que vous envisagez d'utiliser pour le nœud de stockage de l'appliance sur le réseau d'administration                                                                                                    | <ul><li>Adresse IPv4 (CIDR) :</li><li>Passerelle :</li></ul> |
| <b>Remarque :</b> si votre réseau n'a pas de passerelle, spécifiez la même adresse IPv4 statique pour la passerelle.                                                                                                    |                                                              |
| Sous-réseaux du réseau d'administration (CIDR)                                                                                                    |                                                              |

# Informations nécessaires pour connecter et configurer les ports 10/25 GbE sur le contrôleur SG6000-CN

Les quatre ports 10/25 GbE du contrôleur SG6000-CN se connectent au réseau de réseau StorageGRID et au réseau client en option.

| Informations nécessaires                                          | Votre valeur                                                        |
|-------------------------------------------------------------------|---------------------------------------------------------------------|
| Vitesse de liaison                                                | Choisir une option :<br>• Auto (par défaut)<br>• 10 GbE<br>• 25 GbE |
| Mode de liaison du port                                           | Choisir une option :<br>• Fixe (par défaut)<br>• Agrégat            |
| Port de commutation pour le port 1 (réseau client pour mode fixe) |                                                                     |

| Informations nécessaires                                          | Votre valeur |
|-------------------------------------------------------------------|--------------|
| Port de commutation pour le port 2 (réseau grille pour mode fixe) |              |
| Port de commutation pour le port 3 (réseau client pour mode fixe) |              |
| Port de commutation pour le port 4 (réseau Grid pour mode fixe)   |              |

### Informations nécessaires pour connecter le contrôleur SG6000-CN au réseau Grid

Le réseau Grid Network pour StorageGRID est un réseau requis, utilisé pour l'ensemble du trafic StorageGRID interne. L'appareil se connecte au réseau Grid à l'aide des ports 10/25 GbE du contrôleur SG6000-CN.

| Informations nécessaires                                                                                                    | Votre valeur                                                                                                    |
|----------------------------------------------------------------------------------------------------|----------------------------------------------------------------------------------------------------|
| Mode de liaison réseau                                                                                                    | <ul> <li>Choisir une option :</li> <li>Sauvegarde active/active (par défaut)</li> <li>LACP (802.3ad)</li> </ul> |
| Balisage VLAN activé                                                                                                    | Choisir une option :<br>• Non (par défaut)<br>• Oui.                                                            |
| Balise VLAN (si le marquage VLAN est activé)                                                                                                    | Entrez une valeur comprise entre 0<br>et 4095 :                                                                 |
| Adresse IP attribuée par DHCP pour le réseau Grid, si disponible après<br>la mise sous tension                                                                                                    | <ul><li>Adresse IPv4 (CIDR) :</li><li>Passerelle :</li></ul>                                                    |
| Adresse IP statique que vous prévoyez d'utiliser pour le noeud de stockage de l'appliance sur le réseau Grid<br><b>Remarque :</b> si votre réseau n'a pas de passerelle, spécifiez la même adresse IPv4 statique pour la passerelle. | <ul> <li>Adresse IPv4 (CIDR) :</li> <li>Passerelle :</li> </ul>                                                 |
| Sous-réseaux du réseau de grille (CIDR)                                                                                                    |                                                                                                    |

### Informations nécessaires pour connecter le contrôleur SG6000-CN au réseau client

Le réseau client pour StorageGRID est un réseau facultatif, généralement utilisé pour fournir l'accès du protocole client à la grille. L'appliance se connecte au réseau client à l'aide des ports 10/25 GbE du contrôleur SG6000-CN.

| Informations nécessaires                                                                                                    | Votre valeur                                                                                                    |
|----------------------------------------------------------------------------------------------------|----------------------------------------------------------------------------------------------------|
| Réseau client activé                                                                                                    | Choisir une option :<br>• Non (par défaut)<br>• Oui.                                                            |
| Mode de liaison réseau                                                                                                    | <ul> <li>Choisir une option :</li> <li>Sauvegarde active/active (par défaut)</li> <li>LACP (802.3ad)</li> </ul> |
| Balisage VLAN activé                                                                                                    | Choisir une option :<br>• Non (par défaut)<br>• Oui.                                                            |
| Balise VLAN (si le marquage VLAN est activé)                                                                                                    | Entrez une valeur comprise entre 0<br>et 4095 :                                                                 |
| Adresse IP attribuée par DHCP pour le réseau client, si disponible après<br>la mise sous tension                                                                                                    | <ul><li> Adresse IPv4 (CIDR) :</li><li> Passerelle :</li></ul>                                                  |
| Adresse IP statique que vous prévoyez d'utiliser pour le noeud de stockage de l'appliance sur le réseau client<br><b>Remarque :</b> si le réseau client est activé, la route par défaut du contrôleur utilisera la passerelle indiquée ici. | <ul> <li>Adresse IPv4 (CIDR) :</li> <li>Passerelle :</li> </ul>                                                 |

# Informations nécessaires pour connecter le contrôleur SG6000-CN au réseau de gestion BMC

Vous pouvez accéder à l'interface BMC sur le contrôleur SG6000-CN à l'aide du port de gestion 1 GbE suivant. Ce port prend en charge la gestion à distance du matériel du contrôleur via Ethernet en utilisant la norme IPMI (Intelligent Platform Management interface).

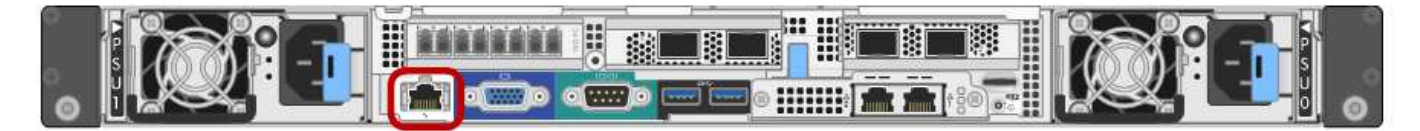

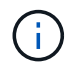

Vous pouvez activer ou désactiver l'accès IPMI à distance pour tous les dispositifs contenant un contrôleur BMC en utilisant le point de terminaison privé de l'API de gestion, PUT /private/bmc.

| Informations nécessaires                                                                                           | Votre valeur                                                 |
|----------------------------------------------------------------------------------------------------|--------------------------------------------------------------|
| Port de commutateur Ethernet vous vous connectez au port de gestion du contrôleur BMC (encerclé dans le diagramme) |                                                              |
| Adresse IP attribuée par DHCP pour le réseau de gestion BMC, si disponible après la mise sous tension              | <ul><li>Adresse IPv4 (CIDR) :</li><li>Passerelle :</li></ul> |
| Adresse IP statique que vous prévoyez d'utiliser pour le port de gestion BMC                                       | <ul><li>Adresse IPv4 (CIDR) :</li><li>Passerelle :</li></ul> |

#### Informations associées

- "Contrôleurs SG6000"
- "Vérifiez les connexions réseau de l'appliance"
- "Modes de liaison du port (contrôleur SG6000-CN)"
- "Cable appliance (SG6000)"
- "Configurez les adresses IP StorageGRID"

## **Collecte d'informations sur l'installation (SG5700)**

À l'aide des tableaux, notez les informations requises pour chaque réseau que vous connectez à l'appliance. Ces valeurs sont nécessaires pour installer et configurer le matériel.

0

Au lieu d'utiliser les tableaux, utilisez le manuel fourni avec ConfigBuilder. Le manuel ConfigBuilder vous permet de télécharger les informations système et de générer un fichier JSON pour effectuer automatiquement certaines étapes de configuration dans le programme d'installation de l'appliance StorageGRID. Voir "Automatisez l'installation et la configuration de l'appliance".

# Informations nécessaires pour la connexion à SANtricity System Manager sur le contrôleur E2800

Vous connectez le contrôleur E2800 Series au réseau de gestion que vous utiliserez pour SANtricity System Manager.

| Informations nécessaires                                                           | Votre valeur |
|------------------------------------------------------------------------------------|--------------|
| Port de commutateur Ethernet vous connectez au port de gestion 1                   |              |
| Adresse MAC pour le port de gestion 1 (imprimée sur une étiquette près du port P1) |              |

| Informations nécessaires                                                                                                    | Votre valeur                                                                                                    |
|----------------------------------------------------------------------------------------------------|----------------------------------------------------------------------------------------------------|
| <ul> <li>Adresse IP attribuée par DHCP pour le port de gestion 1, si disponible après la mise sous tension</li> <li><b>Remarque :</b> si le réseau auquel vous vous connectez au contrôleur E2800 comporte un serveur DHCP, l'administrateur réseau peut utiliser l'adresse MAC pour déterminer l'adresse IP attribuée par le serveur DHCP</li> </ul> |                                                                                                    |
|                                                                                                    |                                                                                                    |
| Vitesse et mode duplex                                                                                                    | Doit être :                                                                                                    |
| <b>Remarque :</b> vous devez vous assurer que le commutateur Ethernet du réseau de gestion SANtricity System Manager est défini sur négociation automatique.                                                                                                    | <ul> <li>Négociation automatique (par<br/>défaut)</li> </ul>                                                                                                    |
| Format d'adresse IP                                                                                                    | Choisir une option :<br>• IPv4<br>• IPv6                                                                                                    |
| Adresse IP statique que vous prévoyez d'utiliser pour l'appliance sur le réseau de gestion                                                                                                    | <ul> <li>Pour IPv4 :</li> <li>Adresse IPv4 :</li> <li>Masque de sous-réseau :</li> <li>Passerelle :</li> <li>Pour IPv6 :</li> <li>Adresse IPv6 :</li> <li>Adresse IP routable :</li> <li>Adresse IP du routeur du contrôleur E2800 :</li> </ul> |

### Informations nécessaires pour connecter le contrôleur E5700SG au réseau Admin

Le réseau d'administration pour StorageGRID est un réseau facultatif, utilisé pour l'administration et la maintenance du système. Le dispositif se connecte au réseau d'administration via les ports de gestion 1 GbE du contrôleur E5700SG.

| Informations nécessaires | Votre valeur                                        |
|--------------------------|-----------------------------------------------------|
| Réseau admin activé      | Choisir une option :<br>• Non<br>• Oui (par défaut) |

| Informations nécessaires                                                                                                    | Votre valeur                                                        |
|----------------------------------------------------------------------------------------------------|---------------------------------------------------------------------|
| Mode de liaison réseau                                                                                                    | Choisir une option :<br>• Indépendant<br>• Sauvegarde active-Backup |
| Port de commutation pour le port 1                                                                                                    |                                                                     |
| Port de commutation pour le port 2 (mode de liaison réseau Active-<br>Backup uniquement)                                                                                                    |                                                                     |
| Adresse IP attribuée par DHCP pour le port de gestion 1, si disponible après la mise sous tension                                                                                                    | <ul><li>Adresse IPv4 (CIDR) :</li><li>Passerelle :</li></ul>        |
| <b>Remarque :</b> si le réseau d'administration comprend un serveur DHCP,<br>le contrôleur E5700SG affiche l'adresse IP attribuée par DHCP sur son<br>affichage à sept segments après son démarrage. Vous pouvez<br>également déterminer l'adresse IP attribuée par DHCP en utilisant<br>l'adresse MAC pour rechercher l'adresse IP attribuée. |                                                                     |
| Adresse IP statique que vous envisagez d'utiliser pour le nœud de stockage de l'appliance sur le réseau d'administration                                                                                                    | <ul><li>Adresse IPv4 (CIDR) :</li><li>Passerelle :</li></ul>        |
| <b>Remarque :</b> si votre réseau n'a pas de passerelle, spécifiez la même adresse IPv4 statique pour la passerelle.                                                                                                    |                                                                     |
| Sous-réseaux du réseau d'administration (CIDR)                                                                                                    |                                                                     |

### Informations nécessaires pour la connexion et la configuration des ports 10/25 GbE sur le contrôleur E5700SG

Les quatre ports 10/25 GbE du contrôleur E5700SG se connectent au réseau Grid et au réseau client StorageGRID.

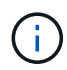

Voir "Modes de liaison des ports (contrôleur E5700SG)".

| Informations nécessaires                                                                                                    | Votre valeur                                         |
|----------------------------------------------------------------------------------------------------|------------------------------------------------------|
| Vitesse de liaison                                                                                                    | Choisir une option :                                 |
| <b>Remarque :</b> si vous sélectionnez 25 GbE, installez les émetteurs-<br>récepteurs SPF28. La négociation automatique n'est pas prise en<br>charge, vous devez donc également configurer les ports et les<br>commutateurs connectés pour 25 GbE. | <ul><li>10 GbE (par défaut)</li><li>25 GbE</li></ul> |

| Informations nécessaires                           | Votre valeur                                             |
|----------------------------------------------------|----------------------------------------------------------|
| Mode de liaison du port                            | Choisir une option :<br>• Fixe (par défaut)<br>• Agrégat |
| Port de commutation pour le port 1 (réseau client) |                                                          |
| Port de commutation pour le port 2 (réseau Grid)   |                                                          |
| Port de commutation pour le port 3 (réseau client) |                                                          |
| Port de commutation pour le port 4 (réseau Grid)   |                                                          |

### Informations nécessaires pour connecter le contrôleur E5700SG au réseau Grid

Le réseau Grid Network pour StorageGRID est un réseau requis, utilisé pour l'ensemble du trafic StorageGRID interne. L'appliance se connecte au réseau Grid à l'aide des ports 10/25 GbE du contrôleur E5700SG.

Voir "Modes de liaison des ports (contrôleur E5700SG)".

| Informations nécessaires                                                                                                    | Votre valeur                                                                                                    |
|----------------------------------------------------------------------------------------------------|----------------------------------------------------------------------------------------------------|
| Mode de liaison réseau                                                                                                    | <ul> <li>Choisir une option :</li> <li>Sauvegarde active/active (par défaut)</li> <li>LACP (802.3ad)</li> </ul> |
| Balisage VLAN activé                                                                                                    | Choisir une option :<br>• Non (par défaut)<br>• Oui.                                                            |
| Balise VLAN (si le marquage VLAN est activé)                                                                                                    | Entrez une valeur comprise entre 0<br>et 4095 :                                                                 |
| Adresse IP attribuée par DHCP pour le réseau Grid, si disponible après<br>la mise sous tension<br><b>Remarque :</b> si le réseau Grid comprend un serveur DHCP, le contrôleur<br>E5700SG affiche l'adresse IP attribuée par DHCP pour le réseau Grid<br>sur son affichage à sept segments après son démarrage. | <ul> <li>Adresse IPv4 (CIDR) :</li> <li>Passerelle :</li> </ul>                                                 |

(i)

| Informations nécessaires                                                                                                    | Votre valeur          |
|----------------------------------------------------------------------------------------------------|-----------------------|
| Adresse IP statique que vous prévoyez d'utiliser pour le noeud de stockage de l'appliance sur le réseau Grid                    | Adresse IPv4 (CIDR) : |
|                                                                                                    | Passerelle :          |
| <b>Remarque :</b> si votre réseau n'a pas de passerelle, spécifiez la même adresse IPv4 statique pour la passerelle.            |                       |
| Sous-réseaux du réseau de grille (CIDR)                                                                                         |                       |
| <b>Remarque :</b> si le réseau client n'est pas activé, la route par défaut du contrôleur utilisera la passerelle indiquée ici. |                       |

### Informations nécessaires pour connecter le contrôleur E5700SG au réseau client

Le réseau client pour StorageGRID est un réseau facultatif, généralement utilisé pour fournir l'accès du protocole client à la grille. L'appliance se connecte au réseau client à l'aide des ports 10/25 GbE du contrôleur E5700SG.

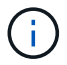

Voir "Modes de liaison des ports (contrôleur E5700SG)".

| Informations nécessaires                                                                      | Votre valeur                                                                                                    |
|-----------------------------------------------------------------------------------------------|----------------------------------------------------------------------------------------------------|
| Réseau client activé                                                                          | Choisir une option :<br>• Non (par défaut)<br>• Oui.                                                            |
| Mode de liaison réseau                                                                        | <ul> <li>Choisir une option :</li> <li>Sauvegarde active/active (par défaut)</li> <li>LACP (802.3ad)</li> </ul> |
| Balisage VLAN activé                                                                          | Choisir une option :<br>• Non (par défaut)<br>• Oui.                                                            |
| Balise VLAN<br>(Si le marquage VLAN est activé)                                               | Entrez une valeur comprise entre 0<br>et 4095 :                                                                 |
| Adresse IP attribuée par DHCP pour le réseau client, si disponible après la mise sous tension | <ul><li>Adresse IPv4 (CIDR) :</li><li>Passerelle :</li></ul>                                                    |

| Informations nécessaires                                                                                                  | Votre valeur          |
|----------------------------------------------------------------------------------------------------|-----------------------|
| Adresse IP statique que vous prévoyez d'utiliser pour le noeud de stockage de l'appliance sur le réseau client            | Adresse IPv4 (CIDR) : |
|                                                                                                    | Passerelle :          |
| <b>Remarque :</b> si le réseau client est activé, la route par défaut du contrôleur utilisera la passerelle indiquée ici. |                       |

#### Informations associées

- "Connexions réseau (SG5700)"
- "Modes de liaison des ports (contrôleur E5700SG)"
- "Configuration du matériel (SG5700)"

### Collecte des informations d'installation (SG100 et SG1000)

À l'aide des tableaux, notez les informations requises pour chaque réseau que vous connectez à l'appliance. Ces valeurs sont nécessaires pour installer et configurer le matériel.

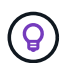

Au lieu d'utiliser les tableaux, utilisez le manuel fourni avec ConfigBuilder. Le manuel ConfigBuilder vous permet de télécharger les informations système et de générer un fichier JSON pour effectuer automatiquement certaines étapes de configuration dans le programme d'installation de l'appliance StorageGRID. Voir "Automatisez l'installation et la configuration de l'appliance".

### Vérifiez la version de StorageGRID

Avant d'installer une appliance de services SG100 ou SG1000, vérifiez que votre système StorageGRID utilise la version requise du logiciel StorageGRID.

| Appliance | Version StorageGRID requise                       |
|-----------|---------------------------------------------------|
| SG1000    | 11.3 ou ultérieure (dernier correctif recommandé) |
| SG100     | 11.4 ou ultérieure (dernier correctif recommandé) |

### Ports d'administration et de maintenance

Le réseau d'administration pour StorageGRID est un réseau facultatif, utilisé pour l'administration et la maintenance du système. L'appliance se connecte au réseau d'administration à l'aide des ports de gestion 1 GbE suivants de l'appliance.

Ports RJ-45 SG100 :

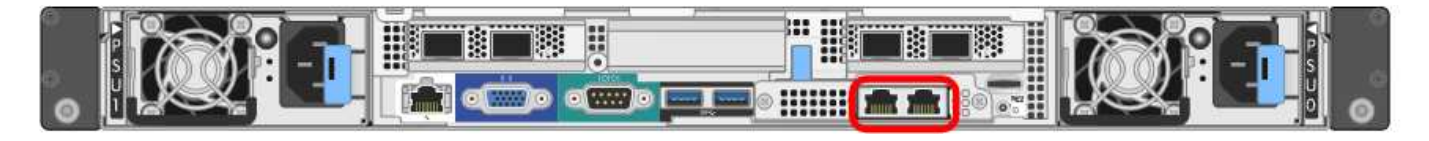

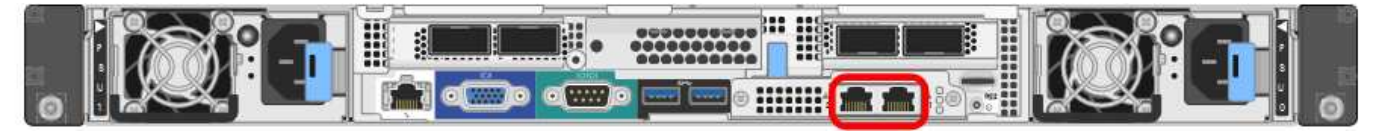

| Informations nécessaires                                                                                                    | Votre valeur                                                                     |
|----------------------------------------------------------------------------------------------------|----------------------------------------------------------------------------------|
| Réseau admin activé                                                                                                    | Choisir une option :<br>• Non<br>• Oui (par défaut)                              |
| Mode de liaison réseau                                                                                                    | Choisir une option :<br>• Indépendant (par défaut)<br>• Sauvegarde active-Backup |
| Port de commutateur pour le port gauche entouré dans le schéma (port<br>actif par défaut pour le mode de liaison réseau indépendante)                                                                                                    |                                                                                  |
| Port de commutateur pour le port droit entouré dans le diagramme<br>(mode de liaison réseau Active-Backup uniquement)                                                                                                    |                                                                                  |
| Adresse MAC du port réseau d'administration                                                                                                    |                                                                                  |
| <b>Remarque :</b> l'étiquette d'adresse MAC située à l'avant de l'appliance<br>répertorie l'adresse MAC du port de gestion BMC. Pour déterminer<br>l'adresse MAC du port Admin Network, ajoutez <b>2</b> au nombre<br>hexadécimal figurant sur l'étiquette. Par exemple, si l'adresse MAC de<br>l'étiquette se termine par <b>09</b> , l'adresse MAC du port d'administration se<br>terminera par <b>0B</b> . Si l'adresse MAC de l'étiquette se termine dans ( <i>y</i> ) <b>FF</b> ,<br>l'adresse MAC du port d'administration se terminera dans ( <i>y</i> +1) <b>01</b> . Vous<br>pouvez facilement effectuer ce calcul en ouvrant Calculator sous<br>Windows, en le définissant en mode programmateur, en sélectionnant<br>Hex, en saisissant l'adresse MAC, puis en tapant <b>+ 2 =</b> . |                                                                                  |
| Adresse IP attribuée par DHCP pour le port réseau d'administration, si disponible après la mise sous tension                                                                                                    | <ul><li>Adresse IPv4 (CIDR) :</li><li>Passerelle :</li></ul>                     |
| <b>Remarque :</b> vous pouvez déterminer l'adresse IP attribuée par DHCP<br>en utilisant l'adresse MAC pour rechercher l'adresse IP attribuée.                                                                                                    |                                                                                  |
| Adresse IP statique que vous envisagez d'utiliser pour le nœud<br>d'appliance sur le réseau d'administration                                                                                                    | <ul><li>Adresse IPv4 (CIDR) :</li><li>Passerelle :</li></ul>                     |
| <b>Remarque :</b> si votre réseau n'a pas de passerelle, spécifiez la même adresse IPv4 statique pour la passerelle.                                                                                                    |                                                                                  |
| Sous-réseaux du réseau d'administration (CIDR)                                                                                                    |                                                                                  |

### Ports réseau

Les quatre ports réseau de l'appliance se connectent au réseau StorageGRID Grid et au réseau client en option.

| Informations nécessaires                                          | Votre valeur                                                                                                    |
|-------------------------------------------------------------------|----------------------------------------------------------------------------------------------------|
| Vitesse de liaison                                                | Pour le SG100, choisissez l'une<br>des options suivantes :<br>• Auto (par défaut)<br>• 10 GbE<br>• 25 GbE<br>Pour le SG1000, choisissez l'une<br>des options suivantes :<br>• Auto (par défaut)<br>• 10 GbE<br>• 25 GbE<br>• 40 GbE<br>• 100 GbE<br><b>Remarque</b> : pour les vitesses<br>SG1000, 10 et 25 GbE, il faut<br>utiliser des adaptateurs QSA. |
| Mode de liaison du port                                           | Choisir une option :<br>• Fixe (par défaut)<br>• Agrégat                                                                                                    |
| Port de commutation pour le port 1 (réseau client pour mode fixe) |                                                                                                    |
| Port de commutation pour le port 2 (réseau grille pour mode fixe) |                                                                                                    |
| Port de commutation pour le port 3 (réseau client pour mode fixe) |                                                                                                    |
| Port de commutation pour le port 4 (réseau Grid pour mode fixe)   |                                                                                                    |

### Ports réseau de la grille

Le réseau Grid Network pour StorageGRID est un réseau requis, utilisé pour l'ensemble du trafic StorageGRID interne. L'appliance se connecte au réseau Grid à l'aide des quatre ports réseau.

| Informations nécessaires                                                                                                    | Votre valeur                                                                                                    |
|----------------------------------------------------------------------------------------------------|----------------------------------------------------------------------------------------------------|
| Mode de liaison réseau                                                                                                    | <ul> <li>Choisir une option :</li> <li>Sauvegarde active/active (par défaut)</li> <li>LACP (802.3ad)</li> </ul> |
| Balisage VLAN activé                                                                                                    | Choisir une option :<br>• Non (par défaut)<br>• Oui.                                                            |
| Balise VLAN (si le marquage VLAN est activé)                                                                                                    | Entrez une valeur comprise entre 0<br>et 4095 :                                                                 |
| Adresse IP attribuée par DHCP pour le réseau Grid, si disponible après<br>la mise sous tension                                                                                                    | <ul><li>Adresse IPv4 (CIDR) :</li><li>Passerelle :</li></ul>                                                    |
| Adresse IP statique que vous prévoyez d'utiliser pour le nœud de<br>l'appliance sur le réseau Grid<br><b>Remarque :</b> si votre réseau n'a pas de passerelle, spécifiez la même<br>adresse IPv4 statique pour la passerelle. | <ul> <li>Adresse IPv4 (CIDR) :</li> <li>Passerelle :</li> </ul>                                                 |
| Sous-réseaux du réseau de grille (CIDR)                                                                                                    |                                                                                                    |
| Paramètre MTU (maximum transmission Unit) (facultatif)vous pouvez<br>utiliser la valeur par défaut de 1500, ou définir la MTU sur une valeur<br>adaptée aux trames jumbo, comme 9000.                                         |                                                                                                    |

### Ports réseau client

Le réseau client pour StorageGRID est un réseau facultatif, généralement utilisé pour fournir l'accès du protocole client à la grille. Le serveur se connecte au réseau client à l'aide des quatre ports réseau.

| Informations nécessaires | Votre valeur                               |
|--------------------------|--------------------------------------------|
| Réseau client activé     | Choisir une option :<br>• Non (par défaut) |
|                          | • Oui.                                     |

| Informations nécessaires                                                                                                    | Votre valeur                                                                                                    |
|----------------------------------------------------------------------------------------------------|----------------------------------------------------------------------------------------------------|
| Mode de liaison réseau                                                                                                    | <ul> <li>Choisir une option :</li> <li>Sauvegarde active/active (par défaut)</li> <li>LACP (802.3ad)</li> </ul> |
| Balisage VLAN activé                                                                                                    | Choisir une option :<br>• Non (par défaut)<br>• Oui.                                                            |
| Balise VLAN (si le balisage VLAN est activé)                                                                                                    | Entrez une valeur comprise entre 0<br>et 4095 :                                                                 |
| Adresse IP attribuée par DHCP pour le réseau client, si disponible après<br>la mise sous tension                                                                                                    | <ul><li>Adresse IPv4 (CIDR) :</li><li>Passerelle :</li></ul>                                                    |
| Adresse IP statique que vous prévoyez d'utiliser pour le nœud de<br>l'appliance sur le réseau client<br><b>Remarque :</b> si le réseau client est activé, la route par défaut du serveur<br>utilise la passerelle indiquée ici. | <ul> <li>Adresse IPv4 (CIDR) :</li> <li>Passerelle :</li> </ul>                                                 |

### Ports réseau de gestion BMC

Vous pouvez accéder à l'interface BMC de l'appliance de services à l'aide du port de gestion 1 GbE entouré dans le schéma. Ce port prend en charge la gestion à distance du matériel du contrôleur via Ethernet en utilisant la norme IPMI (Intelligent Platform Management interface).

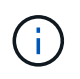

Vous pouvez activer ou désactiver l'accès IPMI à distance pour tous les dispositifs contenant un contrôleur BMC en utilisant le point de terminaison privé de l'API de gestion, PUT /private/bmc.

Port de gestion du contrôleur BMC SG100 :

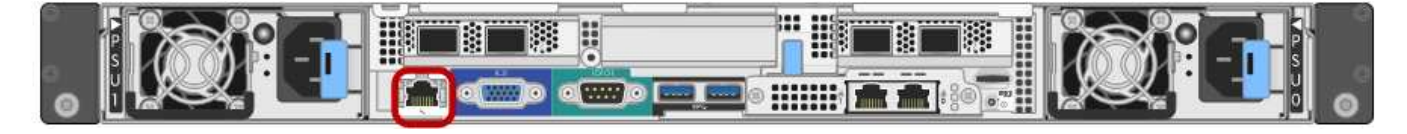

Port de gestion du contrôleur BMC SG1000 :

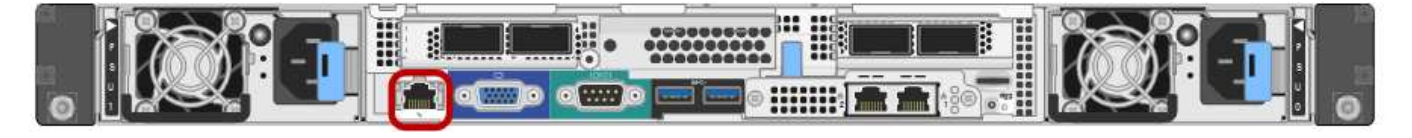

| Informations nécessaires                                                                                           | Votre valeur                                                 |
|----------------------------------------------------------------------------------------------------|--------------------------------------------------------------|
| Port de commutateur Ethernet vous vous connectez au port de gestion du contrôleur BMC (encerclé dans le diagramme) |                                                              |
| Adresse IP attribuée par DHCP pour le réseau de gestion BMC, si disponible après la mise sous tension              | <ul><li>Adresse IPv4 (CIDR) :</li><li>Passerelle :</li></ul> |
| Adresse IP statique que vous prévoyez d'utiliser pour le port de gestion BMC                                       | <ul><li>Adresse IPv4 (CIDR) :</li><li>Passerelle :</li></ul> |

### Informations associées

- "Cable appliance (SG100 et SG1000)"
- "Configurez les adresses IP StorageGRID"

#### Informations sur le copyright

Copyright © 2024 NetApp, Inc. Tous droits réservés. Imprimé aux États-Unis. Aucune partie de ce document protégé par copyright ne peut être reproduite sous quelque forme que ce soit ou selon quelque méthode que ce soit (graphique, électronique ou mécanique, notamment par photocopie, enregistrement ou stockage dans un système de récupération électronique) sans l'autorisation écrite préalable du détenteur du droit de copyright.

Les logiciels dérivés des éléments NetApp protégés par copyright sont soumis à la licence et à l'avis de nonresponsabilité suivants :

CE LOGICIEL EST FOURNI PAR NETAPP « EN L'ÉTAT » ET SANS GARANTIES EXPRESSES OU TACITES, Y COMPRIS LES GARANTIES TACITES DE QUALITÉ MARCHANDE ET D'ADÉQUATION À UN USAGE PARTICULIER, QUI SONT EXCLUES PAR LES PRÉSENTES. EN AUCUN CAS NETAPP NE SERA TENU POUR RESPONSABLE DE DOMMAGES DIRECTS, INDIRECTS, ACCESSOIRES, PARTICULIERS OU EXEMPLAIRES (Y COMPRIS L'ACHAT DE BIENS ET DE SERVICES DE SUBSTITUTION, LA PERTE DE JOUISSANCE, DE DONNÉES OU DE PROFITS, OU L'INTERRUPTION D'ACTIVITÉ), QUELLES QU'EN SOIENT LA CAUSE ET LA DOCTRINE DE RESPONSABILITÉ, QU'IL S'AGISSE DE RESPONSABILITÉ CONTRACTUELLE, STRICTE OU DÉLICTUELLE (Y COMPRIS LA NÉGLIGENCE OU AUTRE) DÉCOULANT DE L'UTILISATION DE CE LOGICIEL, MÊME SI LA SOCIÉTÉ A ÉTÉ INFORMÉE DE LA POSSIBILITÉ DE TELS DOMMAGES.

NetApp se réserve le droit de modifier les produits décrits dans le présent document à tout moment et sans préavis. NetApp décline toute responsabilité découlant de l'utilisation des produits décrits dans le présent document, sauf accord explicite écrit de NetApp. L'utilisation ou l'achat de ce produit ne concède pas de licence dans le cadre de droits de brevet, de droits de marque commerciale ou de tout autre droit de propriété intellectuelle de NetApp.

Le produit décrit dans ce manuel peut être protégé par un ou plusieurs brevets américains, étrangers ou par une demande en attente.

LÉGENDE DE RESTRICTION DES DROITS : L'utilisation, la duplication ou la divulgation par le gouvernement sont sujettes aux restrictions énoncées dans le sous-paragraphe (b)(3) de la clause Rights in Technical Data-Noncommercial Items du DFARS 252.227-7013 (février 2014) et du FAR 52.227-19 (décembre 2007).

Les données contenues dans les présentes se rapportent à un produit et/ou service commercial (tel que défini par la clause FAR 2.101). Il s'agit de données propriétaires de NetApp, Inc. Toutes les données techniques et tous les logiciels fournis par NetApp en vertu du présent Accord sont à caractère commercial et ont été exclusivement développés à l'aide de fonds privés. Le gouvernement des États-Unis dispose d'une licence limitée irrévocable, non exclusive, non cessible, non transférable et mondiale. Cette licence lui permet d'utiliser uniquement les données relatives au contrat du gouvernement des États-Unis d'après lequel les données lui ont été fournies ou celles qui sont nécessaires à son exécution. Sauf dispositions contraires énoncées dans les présentes, l'utilisation, la divulgation, la reproduction, la modification, l'exécution, l'affichage des données sont interdits sans avoir obtenu le consentement écrit préalable de NetApp, Inc. Les droits de licences du Département de la Défense du gouvernement des États-Unis se limitent aux droits identifiés par la clause 252.227-7015(b) du DFARS (février 2014).

#### Informations sur les marques commerciales

NETAPP, le logo NETAPP et les marques citées sur le site http://www.netapp.com/TM sont des marques déposées ou des marques commerciales de NetApp, Inc. Les autres noms de marques et de produits sont des marques commerciales de leurs propriétaires respectifs.